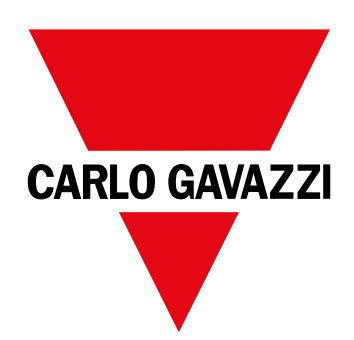

# EM24 E1

Dreiphasen-Energieanalysator

BETRIEBSANLEITUNG

## Inhaltsverzeichnis

| EM24 E1                                                         | 37 |
|-----------------------------------------------------------------|----|
| Einleitung                                                      | 37 |
| Beschreibung                                                    | 37 |
| UCS (Universal Configuration Software) (Konfigurationssoftware) | 37 |
| Benutzung des EM24 E1                                           | 38 |
| Einleitung                                                      | 38 |
| Anzeige                                                         | 38 |
| Netzwerkparametereinstellungen                                  | 39 |
| Netzwerkparameter über DHCP einstellen                          | 39 |
| Netzwerkparameter ohne DHCP einstellen                          | 39 |
| Arbeiten mit EM24 E1                                            | 40 |
| Arbeiten mit dem Messungs-/Infomenü                             | 40 |
| Arbeiten mit dem Einstellungsmenü                               | 40 |
| Setzt den partiellen Energiezähler zurück                       | 40 |
| Einstellen eines Parameters                                     | 41 |
| Beschreibung der Menüs                                          | 42 |
| Messungsmenü - Messungsseiten                                   | 42 |
| Informationsmenü                                                | 43 |
| Einstellungen vom EM24 E1                                       | 44 |
| Allgemeine Einstellungen                                        | 44 |
| Wichtige Informationen                                          | 45 |
| Anwendungen                                                     | 45 |
| Programmierseiten                                               | 46 |
| Tarifverwaltung über Modbus-Befehl                              | 47 |
| Deaktivierung der Tarifverwaltung                               | 47 |
| Front-LED                                                       | 47 |
| Vorderer Wahlschalter                                           | 47 |
| Instandhaltung und Entsorgung                                   | 48 |

### Information über Eigentumsrechte

Copyright © 2018, CARLO GAVAZZI Controls SpA

Alle Rechte vorbehalten in allen Ländern.

CARLO GAVAZZI Controls SpA behält sich das Recht vor, ohne vorherige Ankündigung Änderungen oder Verbesserungen in der entsprechenden Dokumentation vorzunehmen.

#### Sicherheitshinweise

Der folgende Abschnitt beschreibt die in diesem Dokument enthaltenen Warnungen in Bezug auf Benutzer- und Gerätesicherheit:

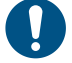

HINWEIS: Bezeichnet Bedienungsregeln, deren Nichtbeachtung zu Schäden am Gerät führen können.

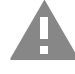

VORSICHT! Bezeichnet eine riskante Situation, die Datenverlust verursachen kann, wenn sie nicht vermieden wird.

WICHTIG: Bietet wesentliche Informationen zur Erledigung einer Aufgabe, die nicht vernachlässigt werden sollte.

### **Allgemeine Warnungen**

Diese Anleitung ist ein integraler Bestandteil des Produkts und verbleibt bei ihm für seine gesamte Lebensdauer. Sie sollte in allen Situationen betreffend Konfiguration, Gebrauch und Instandhaltung zu Rate gezogen werden. Deshalb sollte sie dem Benutzer jederzeit zugänglich sein.

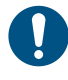

*HINWEIS:* Niemand ist autorisiert, das Analysator zu öffnen. Diese Operation ist ausschließlich dem technischen Kundendienstpersonal von CARLO GAVAZZI vorbehalten. Die Schutzfunktion kann beeinträchtigt werden, wenn das Instrument anders als vom Hersteller vorgesehen benutzt wird.

### Kundendienst und Garantie

Bei Störungen oder Fehlern bzw. wenn Sie Auskünfte benötigen, wenden Sie sich bitte an die Niederlassung von CARLO GAVAZZI oder den zuständigen Vertriebspartner in Ihrem Land.

Installation und Gebrauch von Analysatoren abweichend von der Beschreibung in der mitgelieferten Anleitung macht die Garantie ungültig.

#### Download

| Diese Anleitung               | www.productselection.net/MANUALS/UK/EM24_im_use.pdf  |
|-------------------------------|------------------------------------------------------|
| Installationsanleitung - EM24 | www.productselection.net/MANUALS/UK/EM24_im_inst.pdf |
| UCS-Software                  | www.productselection.net/Download/UK/ucs.zip         |

## EM24 E1

### Einleitung

EM24 ist ein Drei-Phasen-Energieanalysator für DIN-Schienenmontage mit Konfigurationsjoystick, frontseitigem Wahlschalter und LCD-Anzeige.

Die Ausführung mit direktem Anschluss (AV2) ermöglicht die Messung bis zu 65 A, während die CT-Anschlussversion (AV5) die Messung bis zu 34875 A mit Stromwandlern (5 A Sekundärausgang) erlaubt.

Die DHCP-Funktion kann die Inbetriebnahme beschleunigen, und alle Konfigurationsparameter können über die UCS eingestellt werden.

### Beschreibung

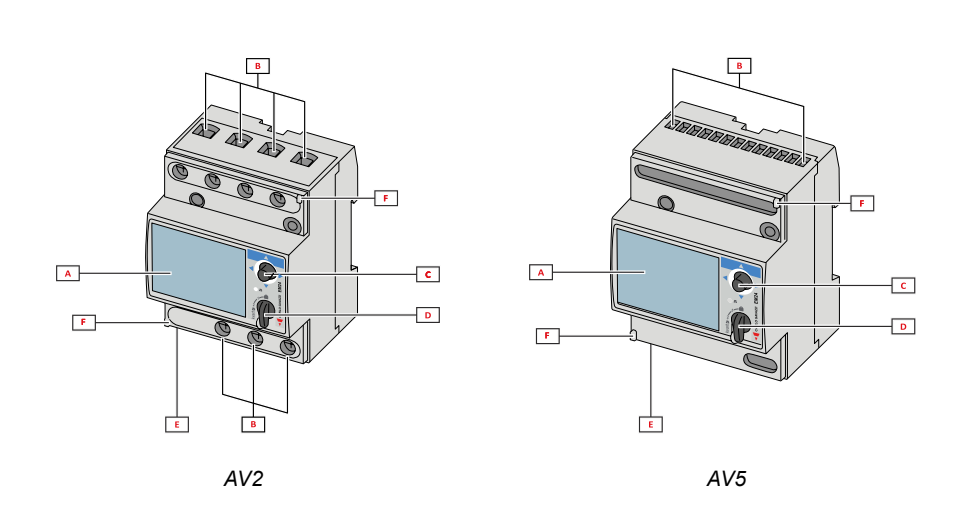

| Teil | Beschreibung                                              |
|------|-----------------------------------------------------------|
| Α    | LCD-Anzeige                                               |
| В    | Spannungs-/Stromverbindungen                              |
| С    | Joystick                                                  |
| D    | Wahlschalter mit Stift für MID-Dichtung (Programmiersatz) |
| E    | Eingänge/Ausgänge oder Kommunikationsschnittstelle        |
| F    | Stifte für MID-Dichtung (Schutzabdeckungen inbegriffen)   |

### UCS (Universal Configuration Software) (Konfigurationssoftware)

Die Arbeitsoberfläche der UCS ist frei herunterladbar. Sie kann über Ethernet (Modbus TCP/IP) mit EM24 verbunden werden. UCS ermöglicht folgendes:

- Konfiguration EM24 (Online oder Offline)
- Anzeigen des Systemstatus für Diagnostik und zum Überprüfen der Konfiguration

## Benutzung des EM24 E1

### Einleitung

Der EM24 bietet zwei Menüs an:

- Messungs- und Informationsmenü: Die Seiten zeigen Messwerteseiten, Informationen über die programmierten Parameter und Firmwarefreigabe an
- Einstellungsmenü: Die Seiten stellen die Parametereinstellungen dar

### Anzeige

Die Anzeige ist in 3 Zeilen unterteilt.

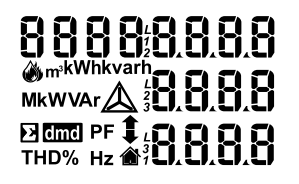

| Symbol                        | Beschreibung                                                                                                    |
|-------------------------------|----------------------------------------------------------------------------------------------------|
| ۲                             | Anzeige der Phasen-Nullleiter-Systemspannung                                                                                                    |
| $\triangle$                   | Anzeige der Phasen-Phasen-Systemspannung                                                                                                    |
|                               | Anzeige der MAX-Werte                                                                                                    |
|                               | Benutzer-ID                                                                                                    |
| Σ                             | Anzeige der Systemvariablen                                                                                                    |
| dmd Anzeige der DMD Variablen |                                                                                                    |
| EEEE                          | Overflow.<br><i>Hinweis:</i> Die DMD Berechnungs-, die Stundenzähler-<br>sowie die Energiezählerfunktionen sind gesperrt, und die<br>Alarmausgänge sind eingeschaltet. Die Angabe "EEEE"<br>in einer Einphasen-Variable deutet automatisch auf den<br>Overflow-Zustand der relevanten Systemvariable hin,<br>und die PF-Angabe wird zu "0.000" gezwungen. |

## Netzwerkparametereinstellungen

## Netzwerkparameter über DHCP einstellen

| Schritt | Aktion                                                                                                    |
|---------|----------------------------------------------------------------------------------------------------|
| 1       | EM24 installieren                                                                                                    |
| 2       | DHCP aktivieren und mit <b>End verlassen</b>                                                                                                    |
| 3       | EM24 mit dem LAN-Netzwerk verbinden, an dem der PC angeschlossen ist                                                                              |
| 4       | Zur Ansicht der zugeordneten Netzwerkparameter greifen Sie auf die Info Seiten                                                                    |
| 5       | UCS-Software starten und mit EM24 über Manuelle Verbindung> Modbus TCP verbinden                                                                  |
| 6       | Die auf der Info-Seite (siehe Punkt 4) angezeigte IP-Adresse eingeben                                                                             |
| 7       | Greifen Sie auf die Einstellungen, deaktivieren Sie DHCP und ordnen Sie die notwendigen Netzwerkparameter zu (vom Netzwerkadministrator vergeben) |

## Netzwerkparameter ohne DHCP einstellen

| Schritt | Aktion                                                                                                    |
|---------|----------------------------------------------------------------------------------------------------|
| 1       | EM24 installieren                                                                                                    |
| 2       | DHCP deaktivieren (Standard-Einstellung)                                                                                                    |
| 3       | Verbinden Sie den PC mit dem EM24 durch ein Ethernetkabel (Punkt-zu-Punkt Verbindung)                                                                                                    |
| 4       | <ul> <li>Die Netzwerkeigenschaften des PCs wie folgt einstellen:</li> <li>statische IP-Adresse</li> <li>IP-Adresse der gleichen Art wie EM24, z. Bsp. falls die IP von EM24 192.168.1.10 (Standard) ist, können Sie die PC-<br/>Adresse auf 192.168.1.20 einstellen</li> <li>Subnetzmaske: 255.255.255.0</li> <li>Gateway: nicht nötig</li> </ul> |
| 5       | UCS-Software starten und mit EM24 über Manuelle Verbindung> Modbus TCP verbinden, die EM24 IP-Adresse eingeben (192.168.1.10 standardmäßig)                                                                                                    |
| 6       | Gelangen Sie zu den Einstellungen, und geben Sie die erforderlichen Netzwerkparameter ein                                                                                                    |
| 7       | Ethernet-Kabel entfernen und EM24 mit dem Netzwerk verbinden, an dem der Modbus-Master angeschlossen ist                                                                                                    |

## Arbeiten mit EM24 E1

### Arbeiten mit dem Messungs-/Infomenü

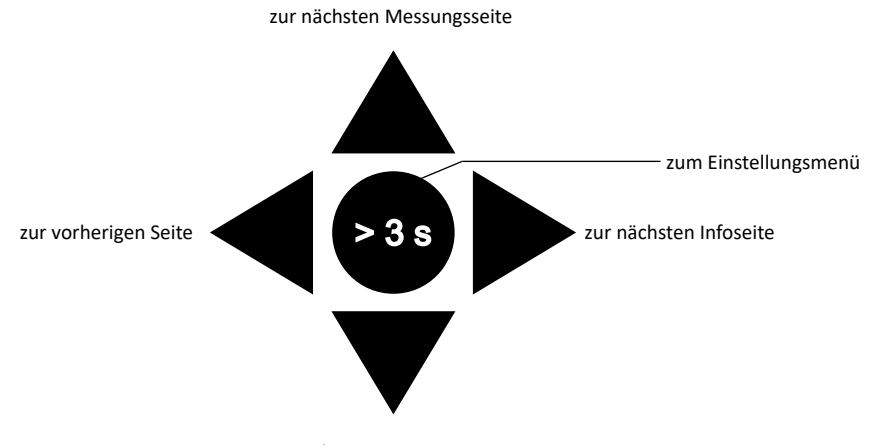

zur vorherigen Messungsseite

## Arbeiten mit dem Einstellungsmenü

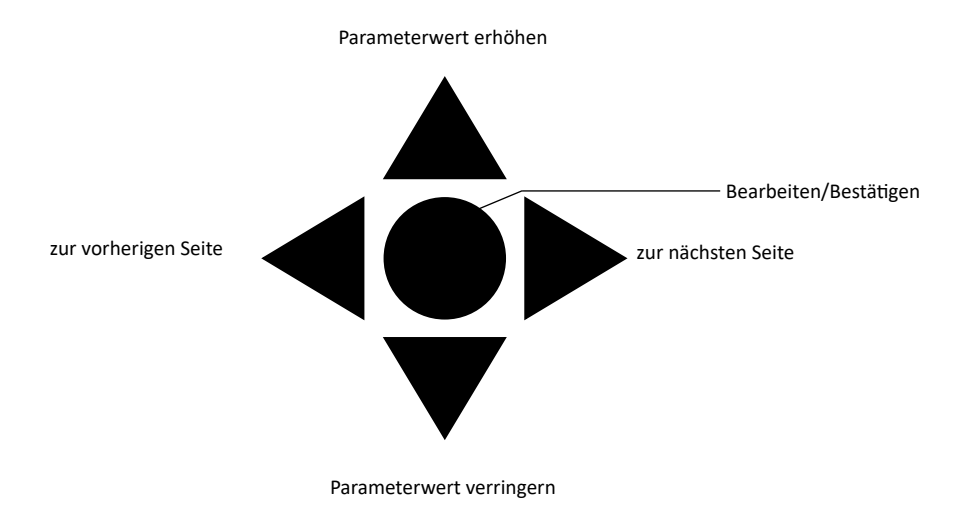

### Setzt den partiellen Energiezähler zurück

| Schritt | Aktion                                                      | Taste                                             |
|---------|-------------------------------------------------------------|---------------------------------------------------|
| 1       | Die Taste für mindestens 3 Sekunden gedrückt halten         | $\triangleleft \bigoplus_{i \in \mathcal{I}} [i]$ |
| 2       | Auf der Seite <b>PASS</b> das Passwort <b>1357 eingeben</b> |                                                   |
| 3       | Operation bestätigen                                        | $\triangleleft \bigcirc \triangleright$           |
| 4       | Auf der Seite <b>rESEt YES eingeben</b>                     |                                                   |
| 5       | Operation bestätigen                                        | $\operatorname{A}_{\mathrm{O}}$                   |

| Schritt | Aktion                              | Taste |
|---------|-------------------------------------|-------|
| 6       | Auf der Seite EnE PrES YES eingeben |       |
| 7       | Operation bestätigen                |       |

## Einstellen eines Parameters

Beispielprozedur: Wie **Ct rAtio**=20 gesetzt und die Änderung gespeichert wird.

| Schritt | Aktion                                                                  | Taste                                  |
|---------|-------------------------------------------------------------------------|----------------------------------------|
| 1       | Energiezähler einschalten                                               |                                        |
| 2       | Joystick für mindestens 3 Sekunden gedrückt halten                      |                                        |
| 3       | Auf der Seite <b>PASS</b> ? das richtige Passwort eingeben (Standard 0) |                                        |
| 4       | Operation bestätigen                                                    |                                        |
| 5       | Seiten scrollen bis Ct rAtio                                            | $\mathbf{A}_{\mathbf{A}}^{\mathbf{A}}$ |
| 6       | Gelangen Sie in den Bearbeitungsmodus                                   |                                        |
| 7       | 20 auswählen                                                            |                                        |
| 8       | Operation bestätigen                                                    |                                        |
| 9       | Seiten scrollen bis <b>End,</b> um das Menü abzuschließen               |                                        |

## Beschreibung der Menüs

### Messungsmenü - Messungsseiten

Die angezeigten Seiten hängen von der eingestellten Anwendung ab.

| Page | Angezeigte Messungen                                              | Beschreibung                                                                                   |
|------|-------------------------------------------------------------------|------------------------------------------------------------------------------------------------|
| 1    | L1-L2-L3<br>V <sub>LNΣ</sub><br>Hz                                | Phasensequenz<br>System Phase-Nullleiter-Spannung<br>Frequenz                                  |
| 2    | L1-L2-L3<br>V <sub>LLΣ</sub><br>Hz                                | Phasensequenz<br>System Phase-Phase-Spannung<br>Frequenz                                       |
| 3    | Tot kWh (+)<br>$W_{\Sigma} dmd$<br>$W_{\Sigma} dmd max$           | Importierte Wirkenergie gesamt<br>System-Wirkleistung DMD<br>System-Wirkleistung DMD max.      |
| 4    | kWh<br>A dmd max<br>PArt                                          | Wirkenergie<br>Maximalstrom DMD<br>Partielle Wirkenergie                                       |
| 5    | Tot kvarh (+)<br>VA <sub>Σ</sub> dmd<br>VA <sub>Σ</sub> dmd max   | Importierte Blindenergie gesamt<br>System-Scheinleistung DMD<br>System-Scheinleistung DMD max. |
| 6    | kvarh<br>VA <sub>Σ</sub><br>PArt                                  | Blindenergie<br>System-Scheinleistung<br>Partielle Blindenergie                                |
| 7    |                                                                   | Importierte Wirkenergie, Tarif 1<br>System-Wirkleistung DMD                                    |
| 8    | kWh (+) t2 $W_{\Sigma}$ dmd                                       | Importierte Wirkenergie, Tarif 2<br>System-Wirkleistung DMD                                    |
| 9    | kWh (+) t3 $W_{\Sigma}$ dmd                                       | Importierte Wirkenergie, Tarif 3<br>System-Wirkleistung DMD                                    |
| 10   | kWh (+) t4 $W_{\Sigma}$ dmd                                       | Importierte Wirkenergie, Tarif 4<br>System-Wirkleistung DMD                                    |
| 11   | kvarh (+) t1 $W_{\Sigma}$ dmd                                     | Importierte Blindenergie, Tarif 1 $W_{\Sigma}DMD$                                              |
| 12   | kvarh (+)<br>t2<br>W <sub>Σ</sub> dmd                             | Importierte Blindenergie, Tarif 2 $W_{_{\Sigma}}\text{DMD}$                                    |
| 13   | kvarh (+)<br>t3<br>W <sub>Σ</sub> dmd                             | Importierte Blindenergie, Tarif 3 $W_{\Sigma}\text{DMD}$                                       |
| 14   | kvarh (+)<br>t4<br>W <sub>Σ</sub> dmd                             | Importierte Blindenergie, Tarif 4 $W_{\Sigma}\text{DMD}$                                       |
| 15   | kWh (+) X<br>W X<br>User X                                        | Importierte Wirkenergie<br>Wirkleistung<br>Benutzer                                            |
| 16   | kWh (+) Y<br>W Y<br>User Y                                        | Importierte Wirkenergie<br>Wirkleistung<br>Benutzer                                            |
| 17   | kWh (+) Z<br>W Z<br>User Z                                        | Importierte Wirkenergie<br>Wirkleistung<br>Benutzer                                            |
| 18   | Total kvarh (-)<br>VA <sub>Σ</sub> dmd<br>VA <sub>Σ</sub> dmd max | Exportierte Blindenergie gesamt<br>System-Scheinleistung DMD<br>System-Scheinleistung DMD max. |
| 19   | Total kWh (-)<br>W <sub>Σ</sub> dmd<br>W <sub>y</sub> dmd max     | Exportierte Wirkenergie gesamt<br>System-Wirkleistung DMD<br>System-Wirkleistung DMD max.      |

| 20 | Hours<br>$W_{\Sigma}$<br>$PF_{\Sigma}$                                                   | Gesamt-Betriebsstunden unter Last<br>System-Wirkleistung<br>System-Leistungsfaktor  |
|----|------------------------------------------------------------------------------------------|-------------------------------------------------------------------------------------|
| 21 | $\begin{array}{c} \text{Hours} \\ \text{VAr}_{\Sigma} \\ \text{PF}_{\Sigma} \end{array}$ | Gesamt-Betriebsstunden unter Last<br>System-Blindleistung<br>System-Leistungsfaktor |
| 22 | var L1<br>var L2<br>var L3                                                               | Blindleistung Phase 1<br>Blindleistung Phase 2<br>Blindleistung Phase 3             |
| 23 | VA L1<br>VA L2<br>VA L3                                                                  | Scheinleistung Phase 1<br>Scheinleistung Phase 2<br>Scheinleistung Phase 3          |
| 24 | PF L1<br>PF L2<br>PF L3                                                                  | Leistungsfaktor Phase 1<br>Leistungsfaktor Phase 2<br>Leistungsfaktor Phase 3       |
| 25 | W L1<br>W L2<br>W L3                                                                     | Wirkleistung Phase 1<br>Wirkleistung Phase 2<br>Wirkleistung Phase 3                |
| 26 | A L1<br>A L2<br>A L3                                                                     | Strom Phase 1<br>Strom Phase 2<br>Strom Phase 3                                     |
| 27 | V L1-2<br>V L2-3<br>V L3-1                                                               | Spannung Phase 1-Phase 2<br>Spannung Phase 2-Phase 3<br>Spannung Phase 3-Phase 1    |
| 28 | V L1<br>V L2<br>V L3                                                                     | Spannung Phase 1<br>Spannung Phase 2<br>Spannung Phase 3                            |

Hinweis: Die zuletzt angezeigte Seite wird im Programmiermodus gespeichert.

## Informationsmenü

| Page | Seitentitel                                | Angezeigte Information                                           |
|------|--------------------------------------------|------------------------------------------------------------------|
| 1    | IP 0.0                                     | IP-Adresse (erster Teil)                                         |
| 2    | IP0.0                                      | IP-Adresse (zweiter Teil)                                        |
| 3    | Sub o.o                                    | Subnetzmaske (erster Teil)                                       |
| 4    | Subo.o                                     | Subnetzmaske (zweiter Teil)                                      |
| 5    | Gateo.o                                    | Standard-Gateway (erster Teil)                                   |
| 6    | Gateo.o                                    | Standard-Gateway (zweiter Teil)                                  |
| 7    | Port                                       | Modbus TCP Port                                                  |
| 8    | DHCP                                       | DHCP aktiviert                                                   |
| 9    | Info                                       | Ethernet-Diagnose                                                |
| 10   | Ut ratio                                   | Spannungswandler-/Stromwandlerverhältnis                         |
| 11   | CT ratio                                   | CT-Verhältnis                                                    |
| 12   | 1P/2P/3P/3Pn<br>(2-3-4-wire)<br>dmd (time) | System<br>Anschluss (2-3-4-Draht)<br>DMD Integrationszeit (Min.) |
| 13   | Pulse                                      | LED Impulsgewicht (Anzahl der kWh/kvarh pro Impuls)              |
| 14   | Year                                       | Firmwarefreigabe<br>Herstellungsjahr                             |

## Einstellungen vom EM24 E1

## Allgemeine Einstellungen

Die verfügbaren Einstellungen hängen von der eingestellten Anwendung ab.

| Seitentitel | Untermenü | Beschreibung                           | Werte                             | Standardwert |
|-------------|-----------|----------------------------------------|-----------------------------------|--------------|
| Cng PASS    | -         | Passwort ändern                        | Von 0 bis 9999                    | 0            |
| APPLiCAt    |           | Anwendung                              | tYP.A                             | tYP.H        |
|             |           |                                        | tYP.b                             |              |
|             |           |                                        | tYP.d                             |              |
|             |           |                                        | tYP.E                             |              |
|             |           |                                        | tYP.F                             |              |
|             |           |                                        | tYP.H                             |              |
| User        | USEr 1    | Benutzer                               | Von 0 bis 9999                    | 1            |
|             | USEr 2    |                                        | Von 0 bis 9999                    | 2            |
|             | USEr 3    |                                        | Von 0 bis 9999                    | 3            |
| dHCP        | -         | DHCP aktiviert                         | oFF/on                            | oFF          |
| IP Addr     | IP o      | IP-Adresse                             | Von 000 bis 255                   | 192          |
|             | IPo       |                                        | Von 000 bis 255                   | 168          |
|             | IP0       |                                        | Von 000 bis 255                   | 1            |
|             | IP0       |                                        | Von 000 bis 255                   | 10           |
| SUb         | SUb o     | Subnetzmaske                           | Von 000 bis 255                   | 255          |
|             | SUbo      |                                        | Von 000 bis 255                   | 255          |
|             | SUbo      |                                        | Von 000 bis 255                   | 255          |
|             | SUbo      |                                        | Von 000 bis 255                   | 0            |
| GAtE        | GAtE o    | Standard-Gateway                       | Von 000 bis 255                   | 192          |
|             | GAtEo     |                                        | Von 000 bis 255                   | 168          |
|             | GAtEo     |                                        | Von 000 bis 255                   | 1            |
|             | GAtEo     |                                        | Von 000 bis 255                   | 1            |
| Port        | -         | MODBUS TCP Port                        |                                   | 502          |
| SELECtor    | SELEC. 1  | Die Seite wird nach Stellung des Wahl- | Von 1 bis 28                      | 1            |
|             | SELEC. 2  | schalters unter den verfügbaren Seiten | Von 1 bis 28                      | 25           |
|             | SELEC. 3  | "Vorderer Wahlschalter" auf Seite 47)  | Von 1 bis 28                      | 28           |
|             | SELEC.LoC |                                        | Von 1 bis 28                      | 3            |
| SYS         | -         | System                                 | 3P.n                              | 3P.n         |
|             |           |                                        | 3P.1                              |              |
|             |           |                                        | 1P                                |              |
|             |           |                                        | 3P                                |              |
|             |           |                                        | Hinweis: MID (PFA, PFB): nur 3P.n |              |
| Ut rAtio    | -         | Spannungswandlerverhältnis (VT)        | AV5: von 1 bis 6975<br>AV2: N/A   | 1            |
| Ct rAtio    | -         | Stromwandlerverhältnis (CT)            | AV5: von 1 bis 6975<br>AV2: N/A   | 1            |
| P int.ti    | -         | DMD Integrationszeit (Min)             | Von 1 bis 30                      | 15           |
| FiLtEr.S    | -         | Intervall für die Filteranwendung      | Von 0 bis 100                     | 2            |
|             |           | bezüglich<br>der Vollausschläge (%)    |                                   |              |
| Fil tEr Co  | -         | Filterkoeffizient                      | Von 1 bis 32                      | 2            |
| Fnd         | -         | Beenden und speichern                  |                                   | -            |

Hinweis: Das Ut rAtio ist zur Kompatibilität mit anderen Versionen verfügbar, obwohl die AV5 Version nicht für die Benutzung mit Spannungswandlern vorgesehen ist. Daher soll es auf 1 eingestellt werden.

## Wichtige Informationen

## Verwaltung der Messungen

### Anwendungen

**Hinweis:** Wenn eine Anwendung <u>mit einfachem Anschluss</u> ausgewählt wird, ist der Strom für die Berechnung der Wirkenergie immer integriert, sowohl bei der importierten als auch exportierten Leistung. Die Stromrichtung beeinträchtigt nicht die Messung. Wenn eine Anwendung <u>ohne einfachen Anschluss</u> ausgewählt wird, ist sowohl die importierte als auch die exportierte Wirkleistung verfügbar.

| Anwendung | Messungen                                                                                                    | Einfacher<br>Anschluss |
|-----------|----------------------------------------------------------------------------------------------------|------------------------|
| A         | System: <ul> <li>Phasensequenz</li> <li>Phase-Nullleiter-Spannung</li> <li>Frequenz</li> <li>importierte Wirkenergie gesamt</li> <li>Wirkleistung DMD und DMD max</li> </ul>                                                                                                    | AL                     |
| В         | System:         Phasensequenz         Phase-Nullleiter-Spannung         Frequenz         importierte Wirkenergie gesamt         Wirkleistung DMD und DMD max         importierte Blindenergie gesamt         Scheinleistung DMD und DMD max                                                                                                    | AL                     |
| С         | System:         Phasensequenz         Phase-Nullleiter-Spannung         Frequenz         importierte Wirkenergie gesamt         Wirkleistung DMD und DMD max         importierte Wirk- und Blindenergie nach Tarif                                                                                                    | AL                     |
| D         | Einphasig:<br>• importierte Wirkenergie<br>• Spannung                                                                                                    | JA                     |
| E         | System: Phasensequenz Phase-Nulleiter-Spannung Frequenz importierte und exportierte Wirkenergie gesamt Wirkleistung DMD und DMD max Betriebsstundenzähler Wirkleistung Leistungsfaktor                                                                                                    | NEIN                   |
| F         | System:         • Phasensequenz         • Phase-Nullleiter-Spannung         • Frequenz         • importierte und exportierte Wirkenergie gesamt         • Wirkleistung DMD und DMD max         • Phase-Phase-Spannung         • Wirkenergie         • Maximalstrom DMD         • Partielle Wirkenergie         • importierte und exportierte Blindenergie gesamt         • Scheinleistung, DMD und DMD max         • Partielle Blindenergie         • Betriebsstundenzähler         • Wirkleistung         • Leistungsfaktor | NEIN                   |

| G | System:         Phasensequenz         Phase-Nullleiter-Spannung         Frequenz         importierte Wirkenergie gesamt         Wirkleistung DMD und DMD max         Phase-Phase-Spannung         Wirkenergie         Maximalstrom DMD         Partielle Wirkenergie         importierte Blindenergie gesamt         Scheinleistung, DMD und DMD max         Blindenergie         Betriebsstundenzähler         Wirkleistung         Wirkleistung         Wirkleistung         Elindleistung         Leistungsfaktor         importierte Wirk- und Blindenergie nach Tarif         Einphasig:         Blindleistung pro Phase         Scheinleistung pro Phase         Scheinleistung pro Phase         Scheinleistung pro Phase         Strom pro Phase         Netz-Nullleiter-Spannung         Netz-Nulleiter-Spannung | JA   |
|---|----------------------------------------------------------------------------------------------------|------|
| Н | System:         Phasensequenz         Phase-Nullleiter-Spannung         Frequenz         importierte und exportierte Wirkenergie gesamt         Wirkleistung DMD und DMD max         Phase-Phase-Spannung         Wirkleistung DMD         Maximalstrom DMD         Partielle Wirkenergie         importierte und exportierte Blindenergie gesamt         Scheinleistung, DMD und DMD max         Blindenergie         Betriebsstundenzähler         Wirkleistung DMD         Blindleistung         Leistungsfaktor         Leistungsfaktor         Einphasig:         Blindleistung pro Phase         Scheinleistung pro Phase         Scheinleistung pro Phase         Virkleistung pro Phase         Netznennspannung         Netznennspannung                                                                         | NEIN |

## Programmierseiten

Die folgende Tabelle zeigt welche Programmierseiten für jede Anwendung zur Verfügung stehen

| Page             | Anwendung |   |   |   |   |   |   |   |
|------------------|-----------|---|---|---|---|---|---|---|
|                  | А         | В | С | D | E | F | G | Н |
| Passwort ändern  | x         | x | x | x | x | x | x | x |
| Anwendung        | х         | x | х | x | x | x | x | x |
| Benutzer         | -         | - | - | x | - | - | - | - |
| DHCP aktiviert   | x         | x | x | x | x | x | x | x |
| IP-Adresse       | x         | x | x | x | x | x | x | x |
| Subnetzmaske     | x         | x | x | x | x | x | x | x |
| Standard-Gateway | x         | x | x | x | x | x | x | x |
| MODBUS TCP Port  | x         | x | x | x | x | x | x | x |

| Wahlschalter                           | x | x | х | x | х | x | x | x |
|----------------------------------------|---|---|---|---|---|---|---|---|
| System                                 | x | x | х |   | х | х | x | x |
| Spannungswandlerverhältnis             | x | х | х | x | х | х | x | x |
| CT-Verhältnis                          | x | х | х | x | х | х | x | x |
| Durchschnittsleistung Integrationszeit | x | х | х | - | х | х | x | x |
| Filter S                               | - | - | - | - | - | х | x | x |
| Filter Co                              | - | - | - | - | - | х | x | x |
| End                                    | x | x | х | x | х | х | x | х |

## Tarifverwaltung

### Tarifverwaltung über Modbus-Befehl

Ändern Sie den Tarif durch Eingabe des Wertes, der gemäß folgender Tabelle dem aktuellen Tarif entspricht, in das Register 1201Fh:

| Aktueller<br>Tarif | Register-<br>wert |  |  |  |  |
|--------------------|-------------------|--|--|--|--|
| T1                 | 1                 |  |  |  |  |
| T2                 | 2                 |  |  |  |  |
| Т3                 | 3                 |  |  |  |  |
| T4                 | 4                 |  |  |  |  |

### Deaktivierung der Tarifverwaltung

Stellen Sie die Tarifverwaltung auf deaktiviert ein oder setzen Sie den Wert im Register 1201Fh auf 0 (Standardwert).

## **Front-LED und Wahlschalter**

### Front-LED

Die rote Front-LED blinkt proportional zum importierten Wirkenergieverbrauch falls sich der Wahlschalter in a - 1 - 2 Position befindet sowie zum induktiven Blindleistungsenergieverbrauch in kvarh <sup>n</sup> Position befindet. Jede Art negativer (exportierter) Energie wird nicht von der Front-LED verwaltet.

### **Vorderer Wahlschalter**

- Lock 
  Position: Der vordere Wahlschalter verhindert den Zugriff auf den Programmiermodus
- 1, 2, kvarh <sup>1</sup> Position: Schnellzugriff auf die Messungsseiten. Jede Position steht in Verbindung mit einer Messungsseite gemäß folgender Tabelle:

| Anwendung        | Wahlschalterposition           | Verfügbare Seite                     |  |  |  |
|------------------|--------------------------------|--------------------------------------|--|--|--|
| ^                | Lock 🗎                         | 3                                    |  |  |  |
| A                | 1,2,3                          | 1                                    |  |  |  |
| B, C, E, F, G, H | Lock, 1, 2, kvarh <sup>л</sup> | Kann von 1 bis 28 eingestellt werden |  |  |  |
| С                | Lock, 1, 2, kvarh <sup>л</sup> | Kann von 1 bis 28 eingestellt werden |  |  |  |
|                  | Lock                           | 28                                   |  |  |  |
|                  | 1                              | 15                                   |  |  |  |
|                  | 2                              | 16                                   |  |  |  |
|                  | 3                              | 17                                   |  |  |  |

## Instandhaltung und Entsorgung

#### Reinigung

Benutzen Sie ein leicht angefeuchtetes Tuch zum Reinigen des Displays. Benutzen Sie keine Scheuer- oder Lösungsmittel.

#### Verantwortlichkeit für Entsorgung

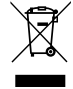

Dieses Produkt muss bei einem geeigneten von der Regierung oder lokalen öffentlichen Autoritäten anerkannten Recyclingbetrieb entsorgt werden. Ordnungsgemäße Entsorgung und Recycling tragen zur Vermeidung möglicher schädlicher Folgen für Umwelt und Personen bei.

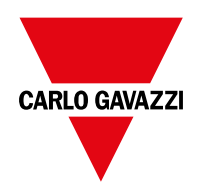

### CARLO GAVAZZI Controls SpA

via Safforze, 8 32100 Belluno (BL) Italien

www.gavazziautomation.com info@gavazzi-automation.com Tel.: +39 0437 355811 Fax: +39 0437 355880

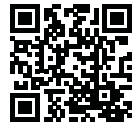

EM24 E1 - Betriebsanleitung 2018-06 | Copyright © 2018